# Returscanner

# Det kan I med appen

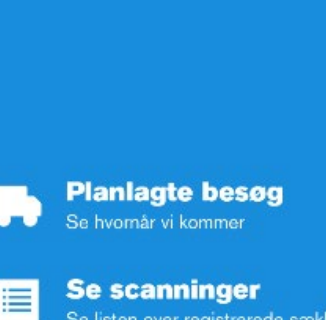

Se scanninger Se listen over registrerede sække og foldekar

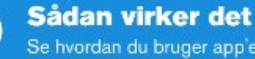

1

§

Se hvordan du bruger app'en

**Bestil materialer** 臝 Strips, store- og små sække mm.

Jeres profil 0 Se virksomhedens oplysninger -

> Betingelser Se priser mm.

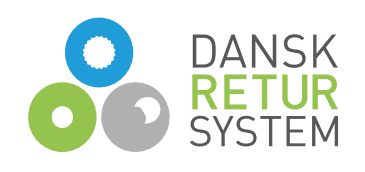

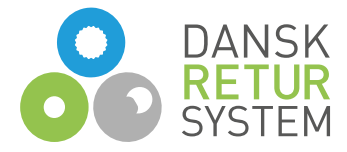

# Det I kan med Returscanner-appen

- Scanne alle fyldte sække og/eller foldekar med tomme flasker og dåser med pant i takt med de fyldes
- Følge med i hvad I har scannet af fyldte sække og/eller foldekar
- Bestille sække og lukkestrips, når I er ved at løbe tør
- Se, hvornår vi igangsætter en afhentning
- Se, hvilken dato vi kommer og henter, så I kan stille panten frem til chaufføren
- Se, når vi har hentet panten hos jer
- Se, når panten er optalt og afregnet ved at alle scanninger er fjernet i appen og I har modtaget en afregning via e-mail

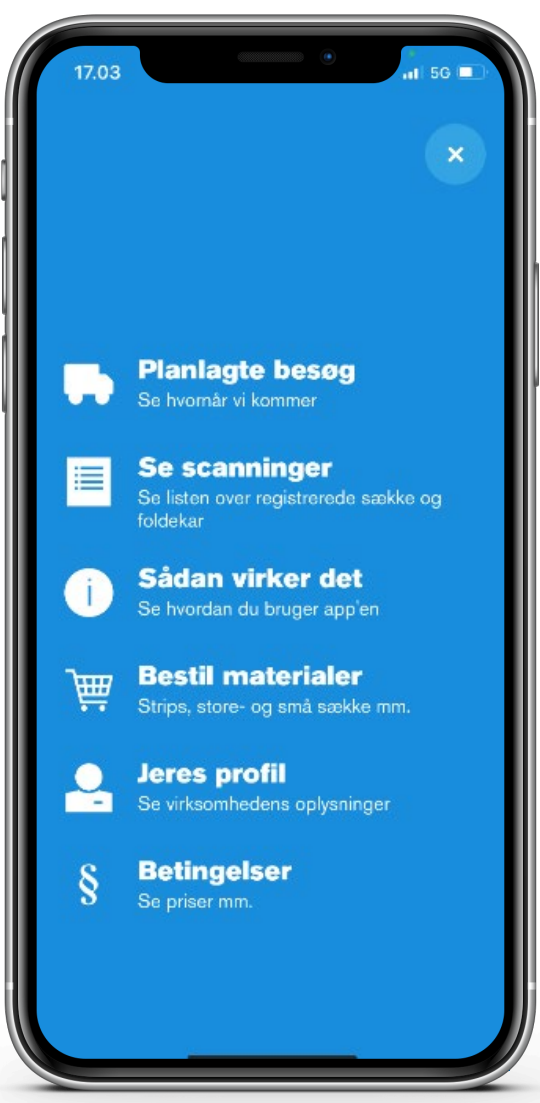

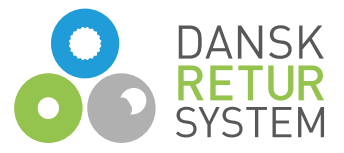

# Sådan kommer I i gang – download appen

- 1. Download appen i App Store eller Google Play. Alle medarbejdere, som har med pant at gøre hos jer, kan downloade appen på deres telefon.
- 2. Log første gang på med jeres kundenummer
- 3. Læs 'Sådan virker det' i appen, på returscanner.dk eller se filmen, så I ved, hvordan og hvornår appen skal bruges

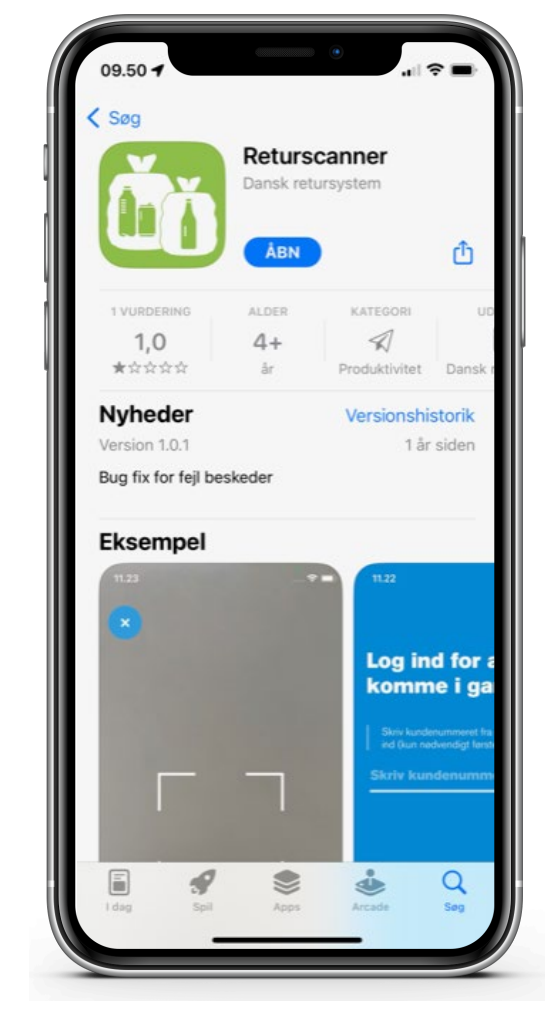

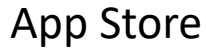

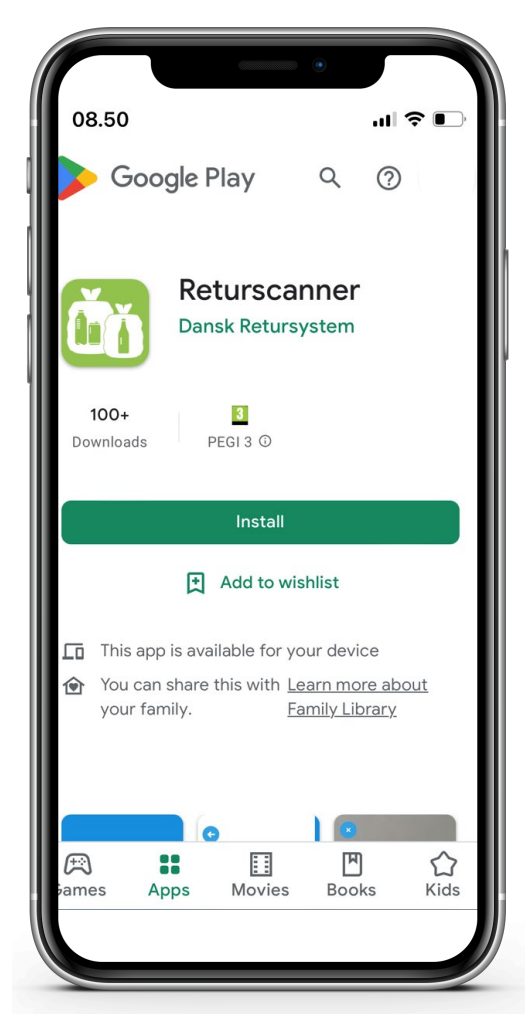

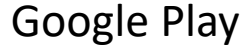

Login

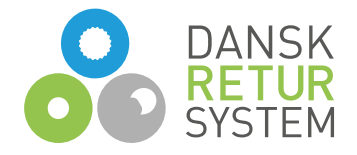

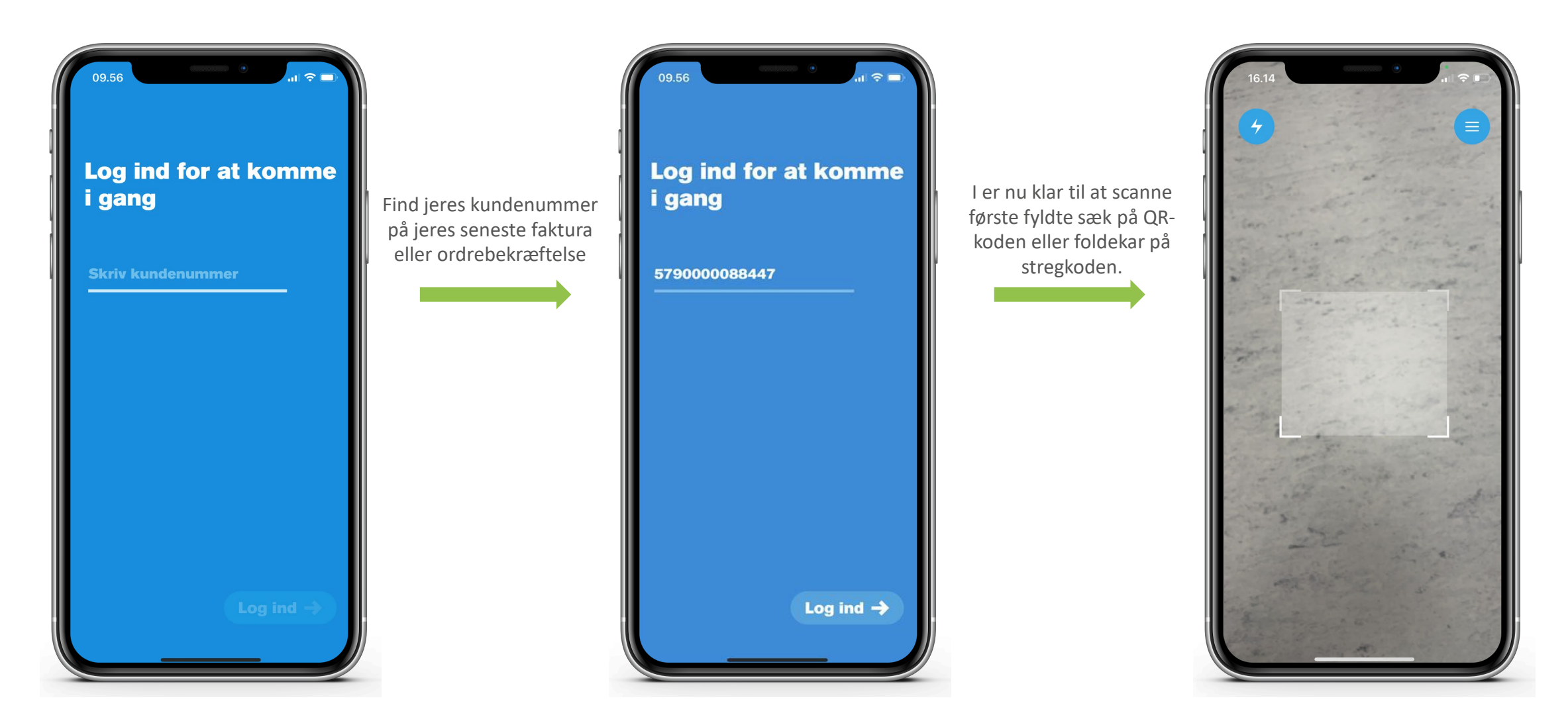

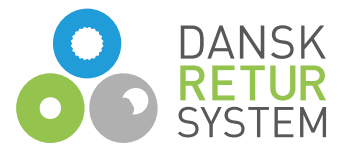

#### Få notifikationer, når afhentning sættes i gang og når vi kommer

Det er vigtigt, at I slår notifikationer til i appen. Så kan I få besked:Når afhentning sættes i gang

 Når besøget er planlagt, så I kan sætte sække og evt. foldekar frem til chaufføren.

> Afhentning sættes automatisk i gang, så snart I når jeres aftalte bookingpunkt

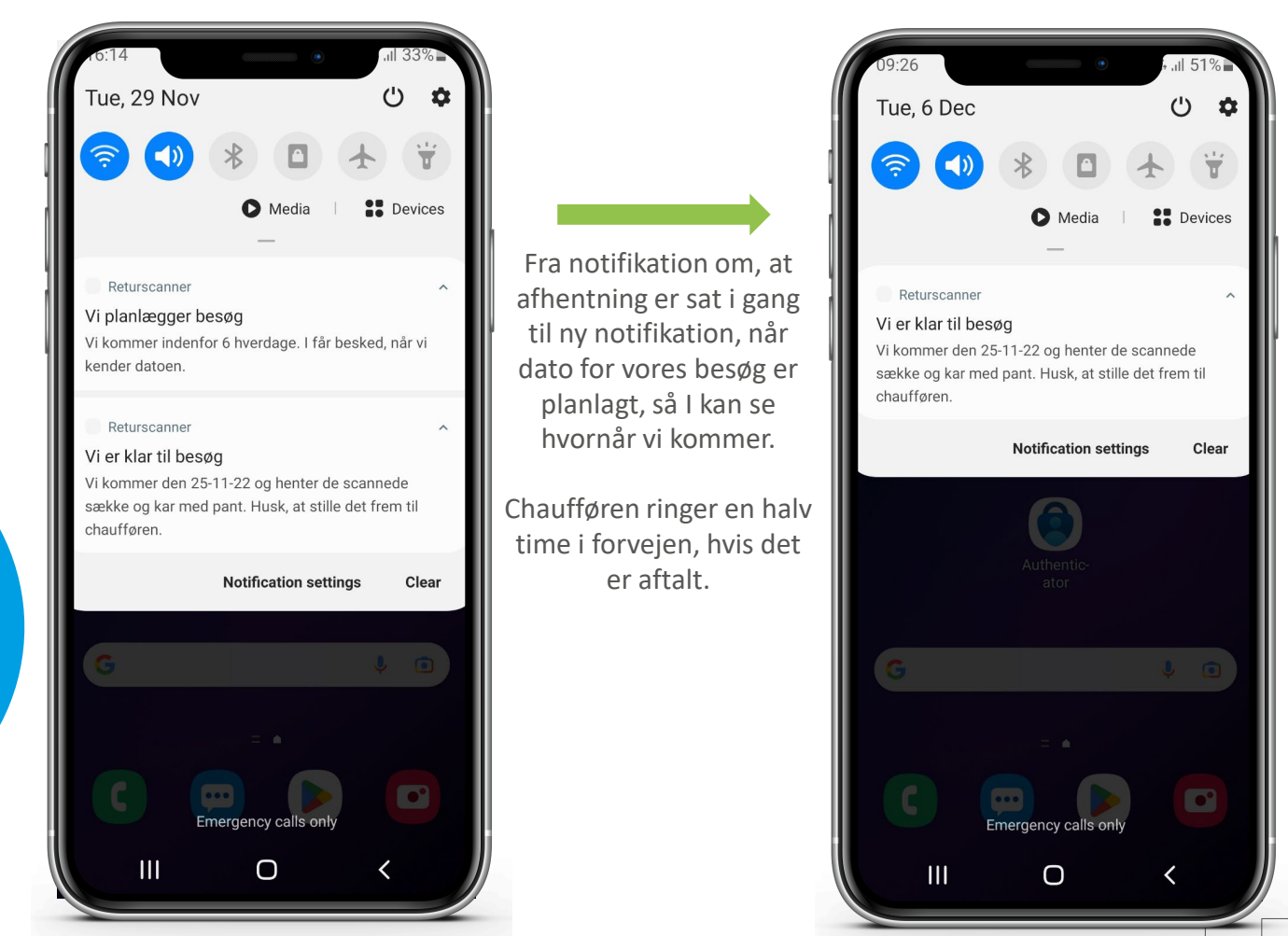

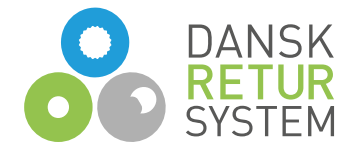

### Sådan virker appen

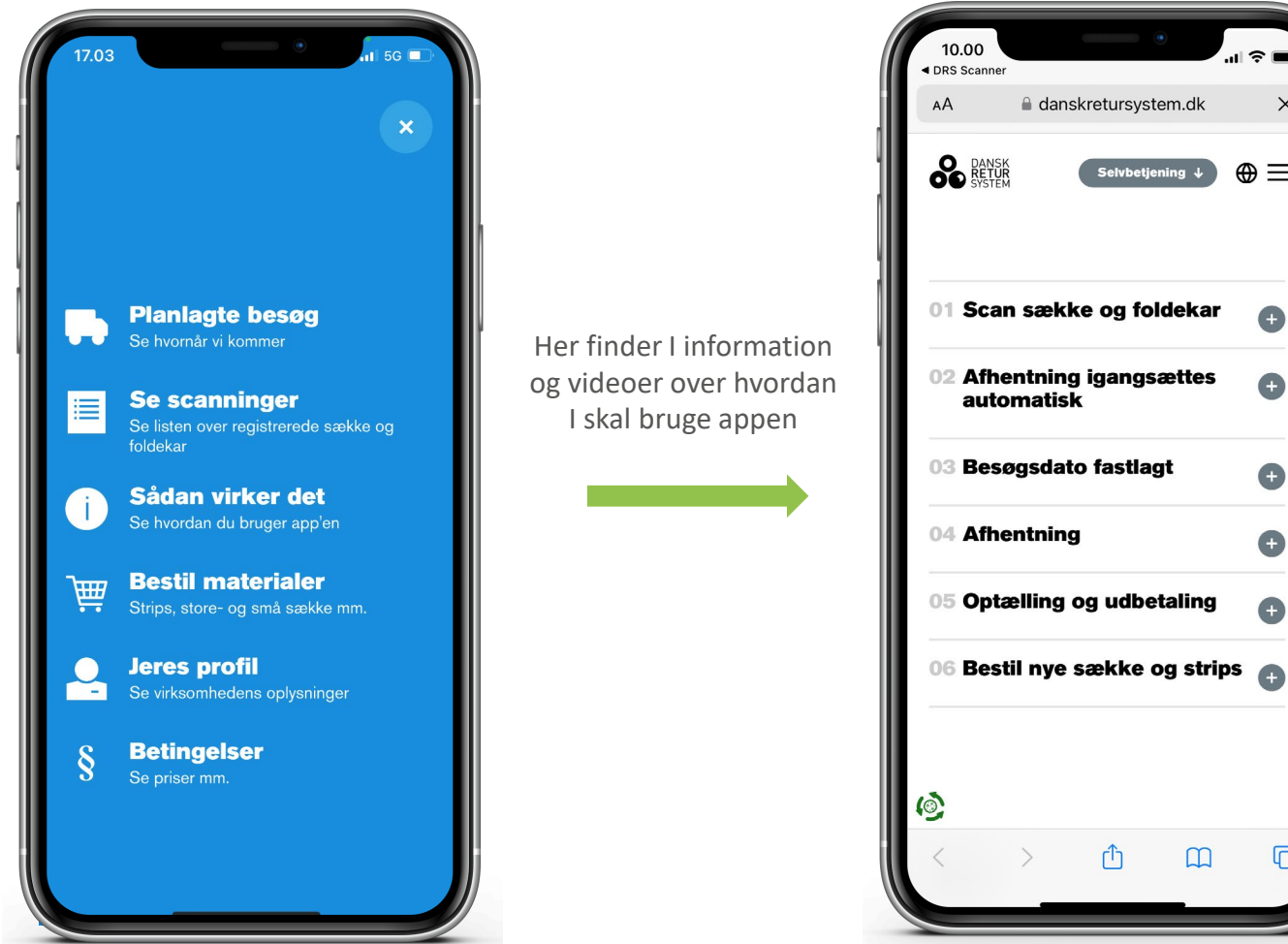

al 🕆 🗖

 $\oplus \equiv$ 

Đ

Ð

Ð

Ð

Đ

G

×

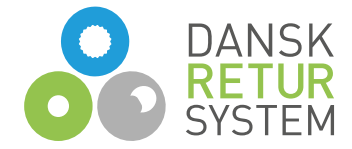

7

#### Se de planlagte besøg

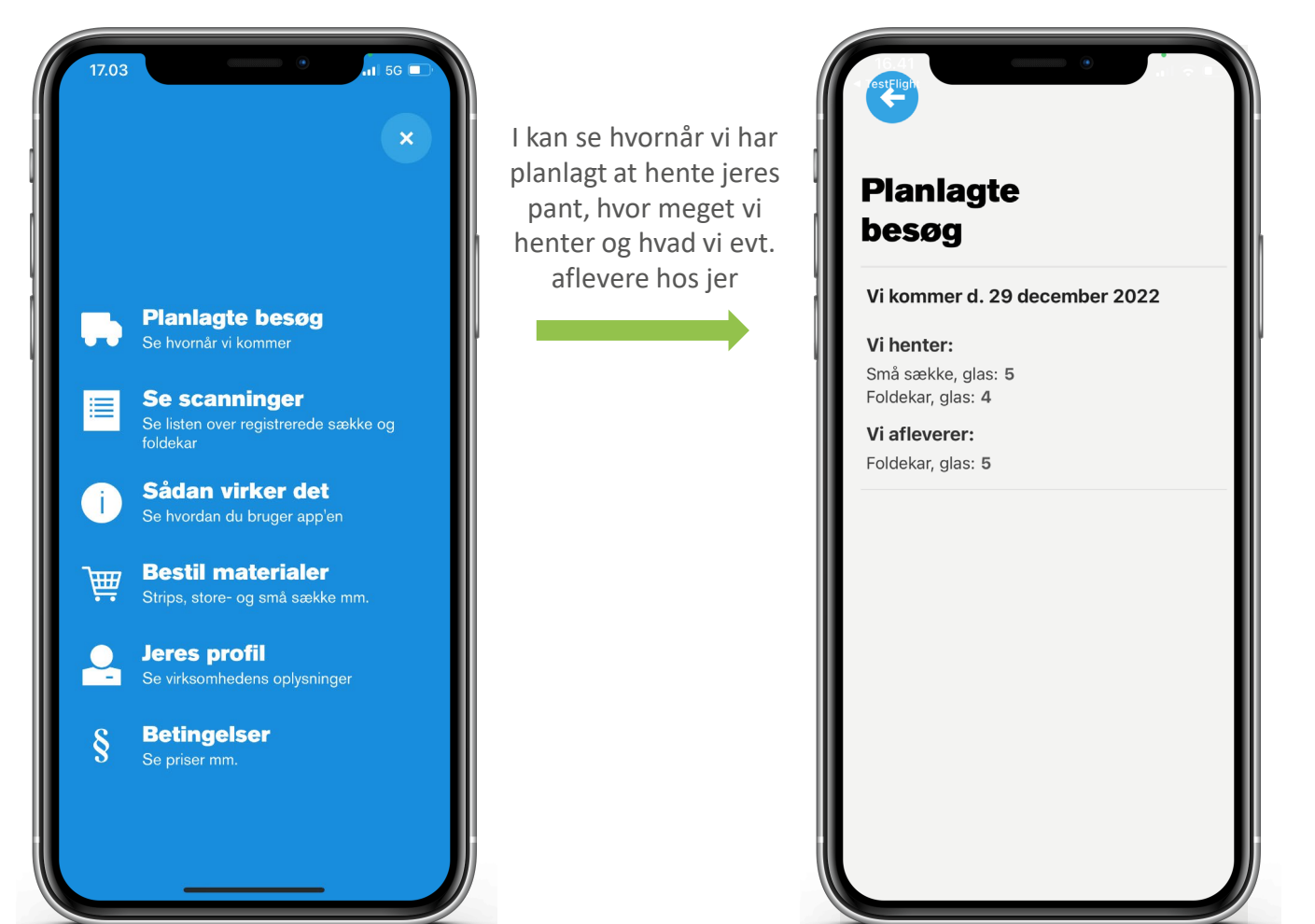

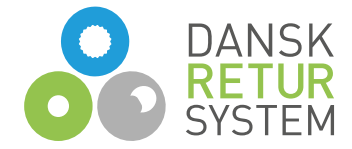

### Få en oversigt over det, I har scannet

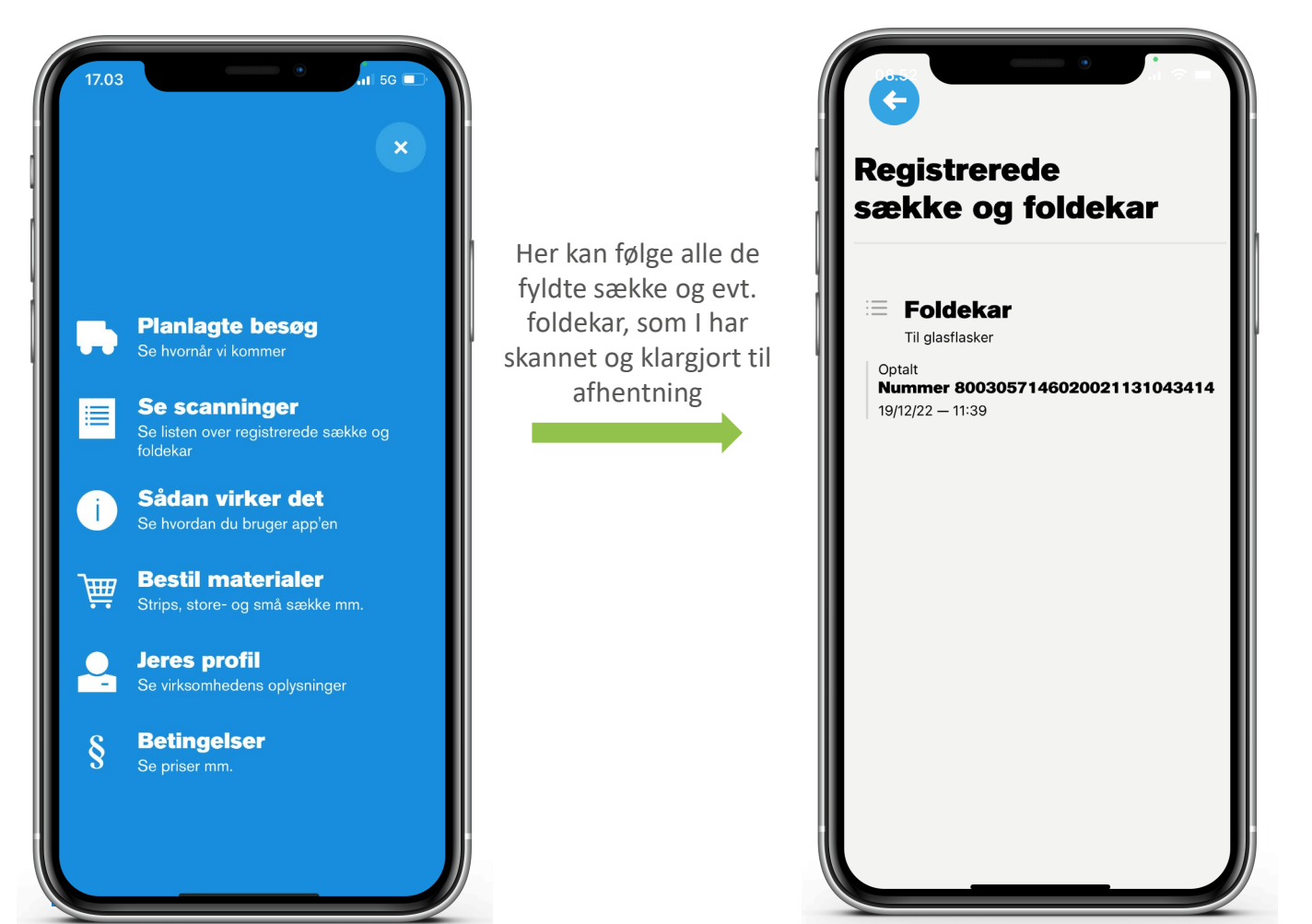

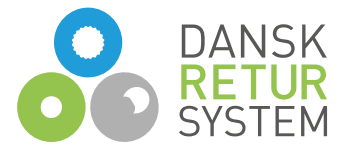

## Bestil sække og lukkestrips, når I løber tør

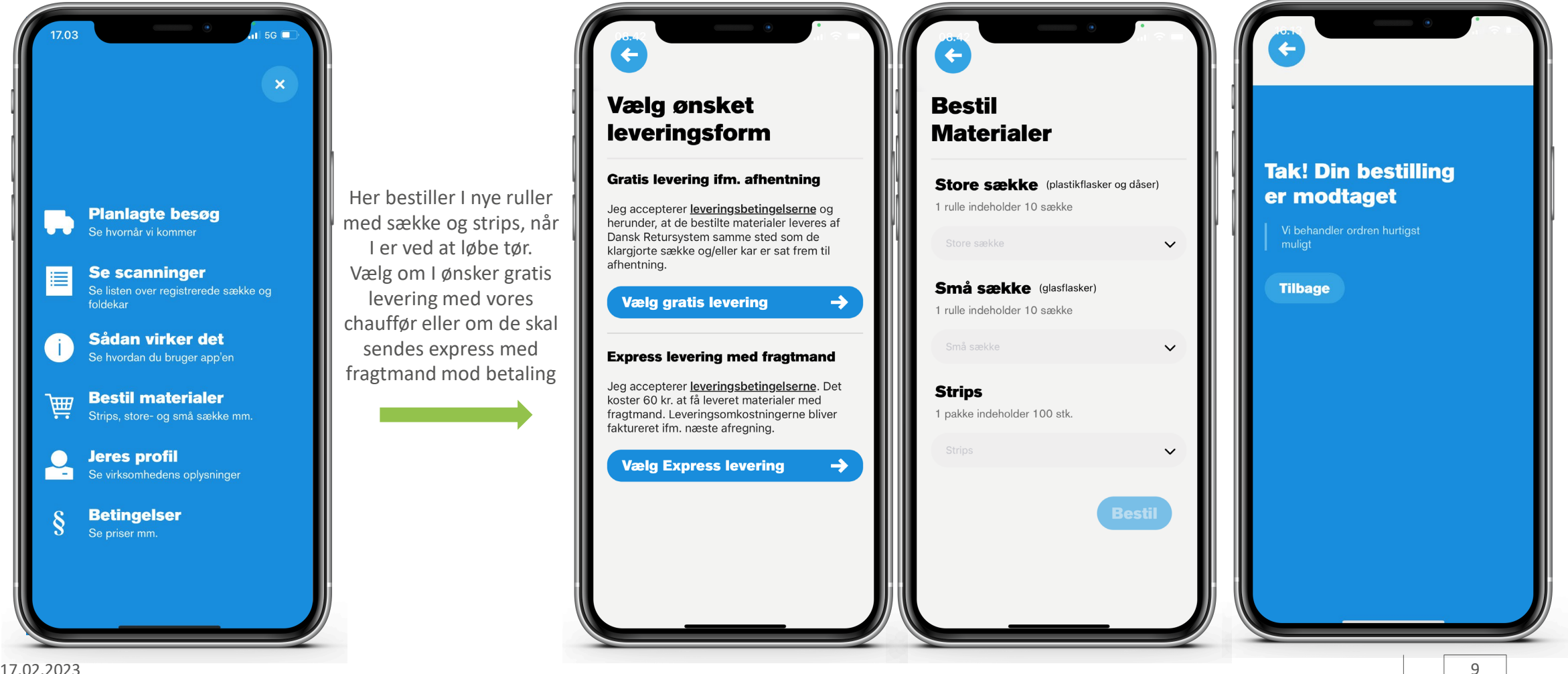

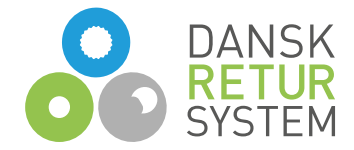

#### Jeres profil

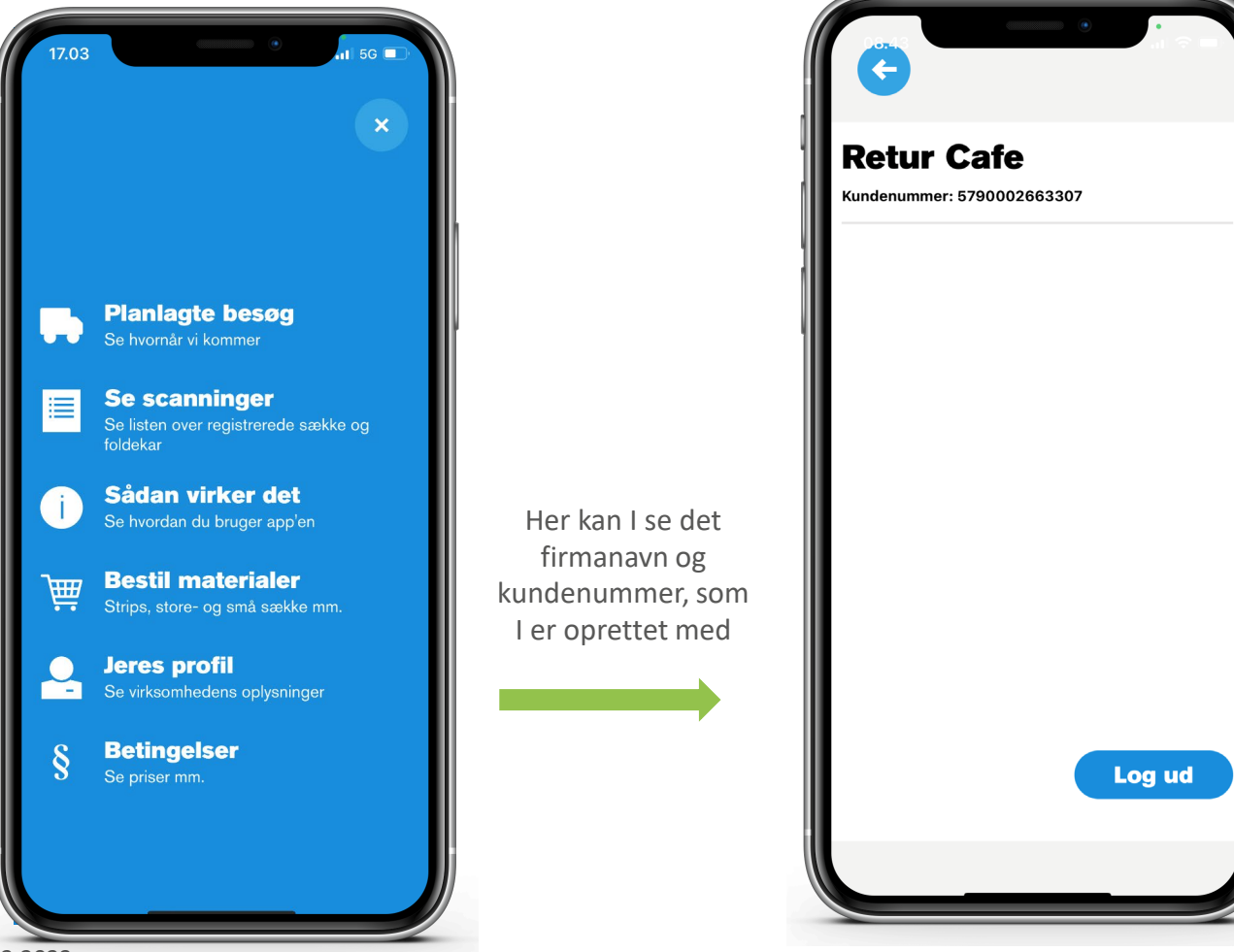

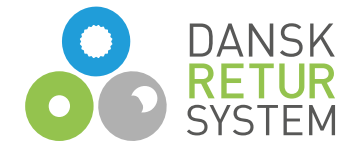

## Salgs- og leveringsbetingelser

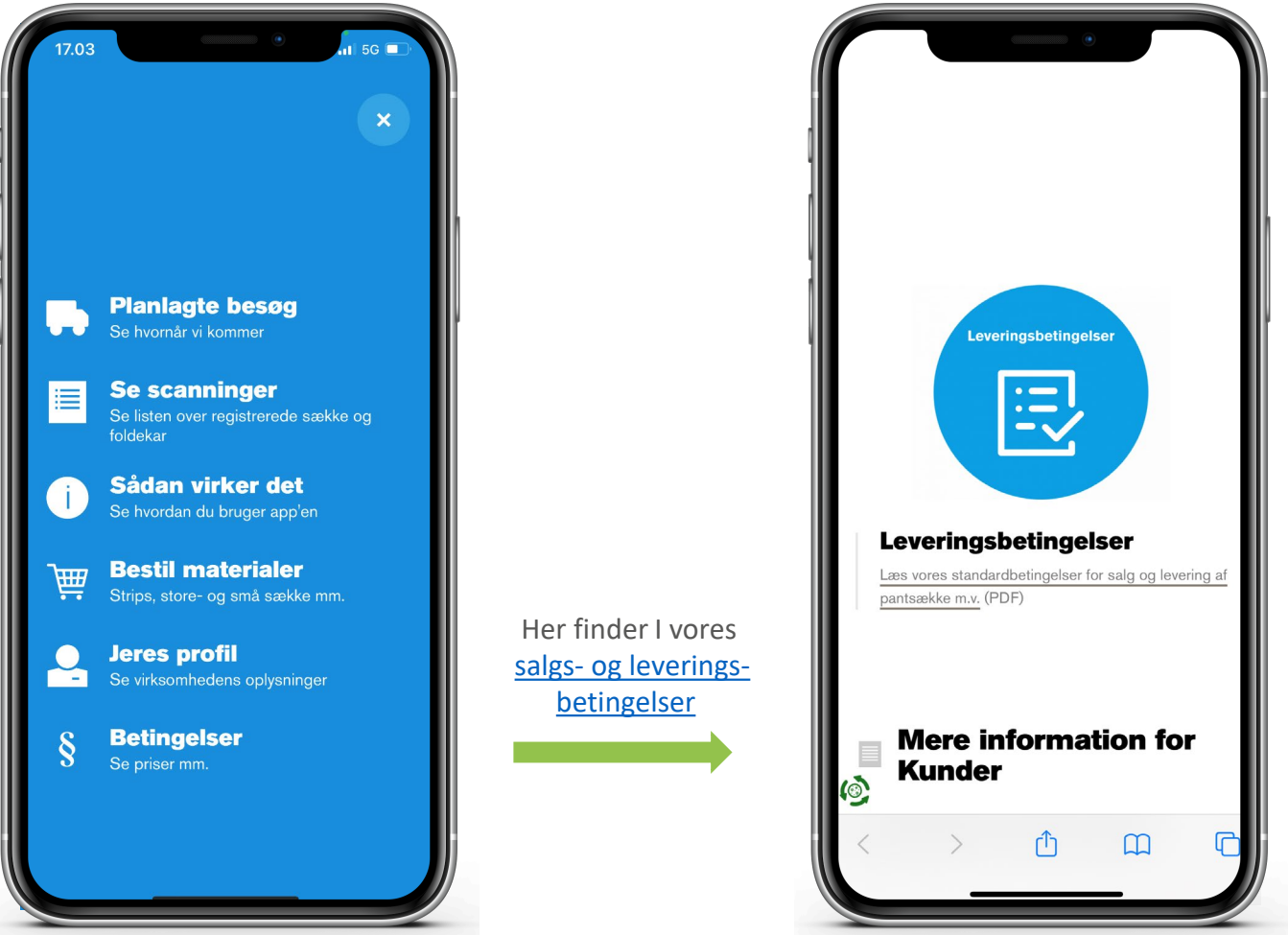

17.02.2023

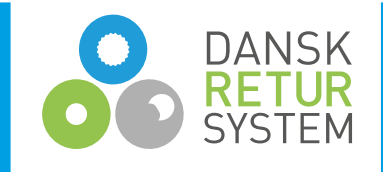

#### Vi er klar til at hjælpe

Har I spørgsmål til Returscanner-appen, jeres bookingpunkt eller noget helt tredje sidder vi i kundeservice klar til at hjælpe.

| Mandag -torsdag: | kl. 7.00 - 17.00 |
|------------------|------------------|
| Fredag:          | kl. 7.00 - 16.30 |

**Telefon:** 43 32 32 32 + tast 1

**E-mail:** <u>kundeservice@dansk-retursystem.dk</u>

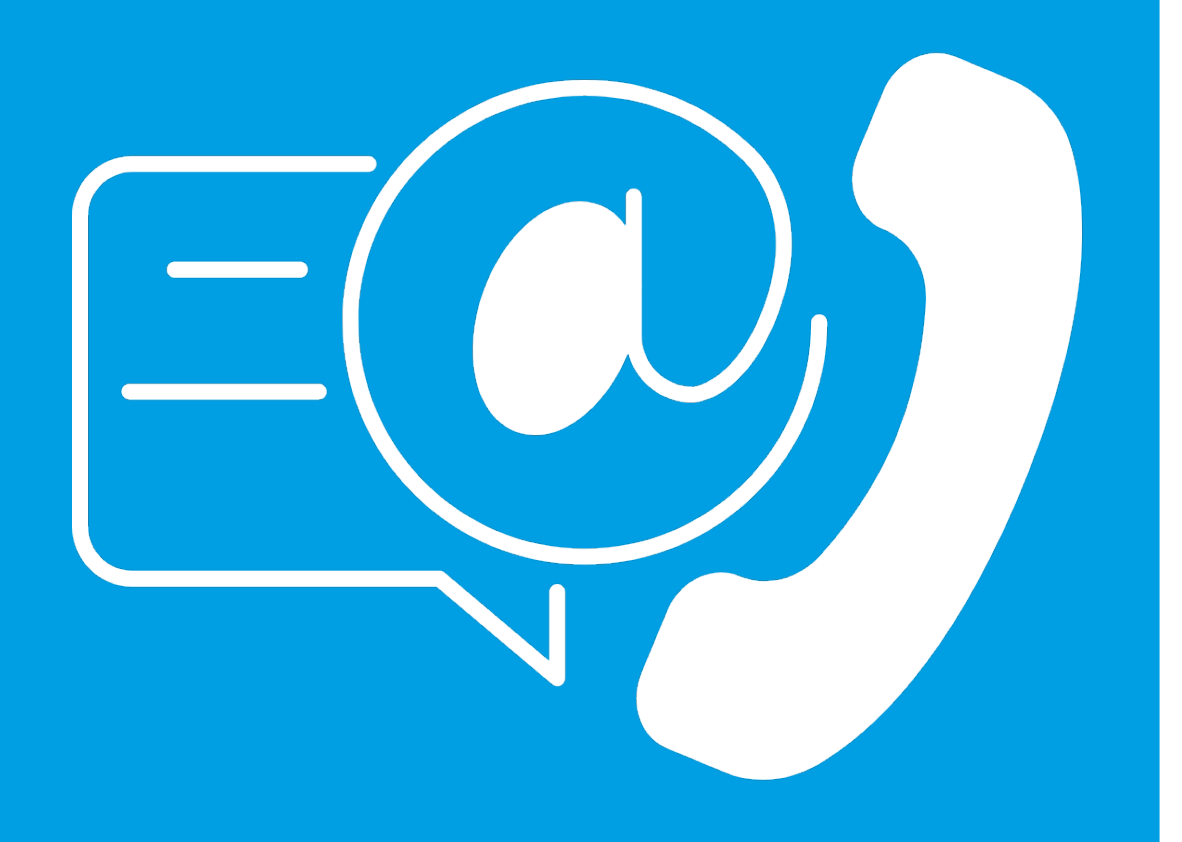